## ¿CÓMO ABRIR UNA VISTA LAYOUT O COMPOSICIÓN DE MAPAS?

## 1. En el menú desplegable del software hacer click en "Proyecto".

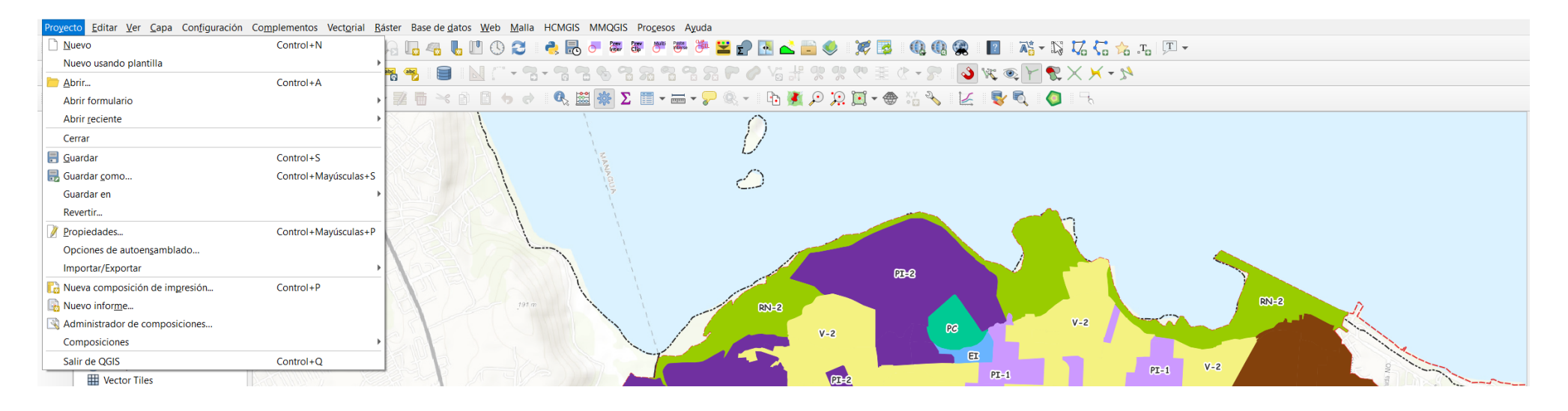

2. Hacer clic en "Nueva composición de impresión..."

| <u>N</u> uevo                    | Control+N            |
|----------------------------------|----------------------|
| Nuevo usando plantilla           | •                    |
| brir                             | Control+A            |
| Abrir formulario                 | •                    |
| Abrir <u>r</u> eciente           | •                    |
| Cerrar                           |                      |
| 🗐 <u>G</u> uardar                | Control+S            |
| 🔜 Guardar <u>c</u> omo           | Control+Mayúsculas+S |
| Guardar en                       | •                    |
| Revertir                         |                      |
| 📝 Propiedades                    | Control+Mayúsculas+P |
| Opciones de autoensamblado       |                      |
| Importar/Exportar                | •                    |
| 🌄 Nueva composición de impresión | Control+P            |
| Ruevo informe                    |                      |
| 🗟 Administrador de composiciones |                      |
| Composiciones                    | •                    |
| Salir de QGIS                    | Control+Q            |

3. Asignarle un nombre o título al layout a trabajar  $\rightarrow$  Aceptar.

| 🔇 Crear composición de impresión 🛛 🛛 🗙                                                                                   |  |  |
|----------------------------------------------------------------------------------------------------|--|--|
| Introduzca un título único para composición de impresión<br>(si se deja vacío se generará un título de forma automática) |  |  |
| SECCIÓN DE INFORMACIÓN GEOGRÁFICA                                                                                        |  |  |
| Aceptar Cancelar Ayuda                                                                                                   |  |  |

## Vista del nuevo layout:

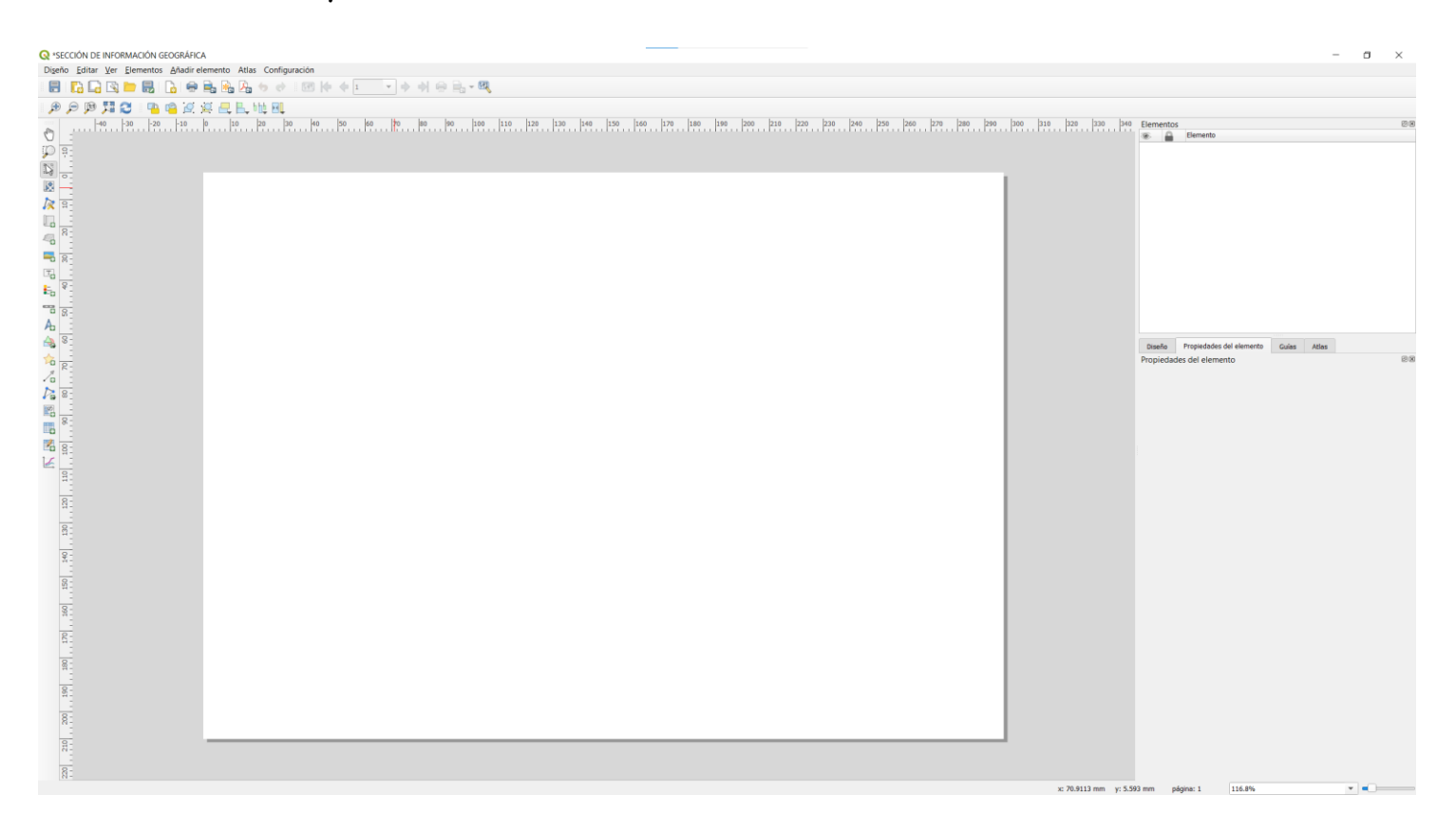